# Quick-Guide to Software Version 3.0 Year 2022

Revision 003 –  $15^{th}$  November 2022 – Build on Systemvars 94.164

Gram Scientific ApS Aage Grams Vej 1 6500 Vojens, Danmark Tel: +45 73 20 13 00 Fax: +45 73 20 12 01 www.gram-bioline.com

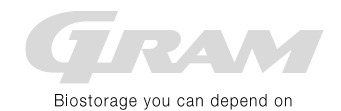

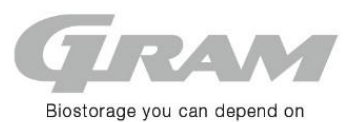

# Quick guide to software version 3.0 – Year 2022

#### Keypad with 9-buttons

The keypad with 9 buttons is available in two variants. One for solid door models and one for glass door models. The difference can be seen with a lamp symbol by the button for switching On/Off the LED lighting in the glass door.

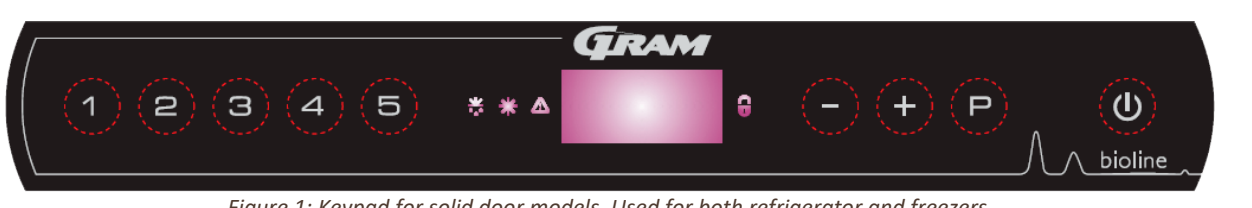

Figure 1: Keypad for solid door models. Used for both refrigerator and freezers.

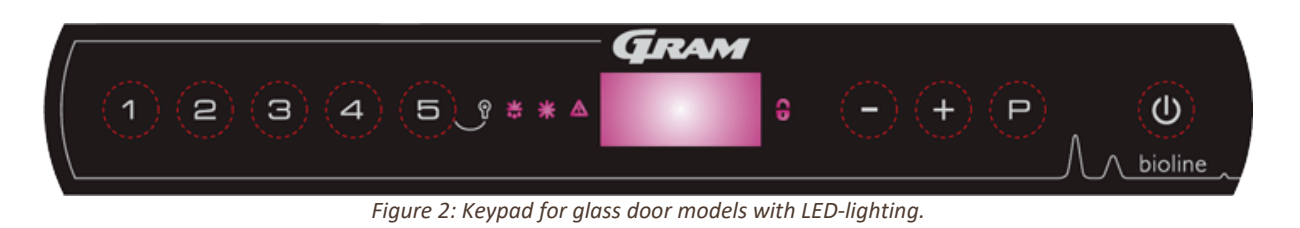

#### Switch the product on and off

Press the Q-button to switch the product On. Press the Q-button for 6 sec. To switch the product Off. During start-up, the program variant of the software and version number are displayed.

### Other short cuts

Using the key-pad functions is accessed or activated.

| Button combination: | Time:    | Function:                                                                                    |
|---------------------|----------|----------------------------------------------------------------------------------------------|
| P+Q                 | > 3 sec. | Start or stop a defrosting cycle manually                                                    |
| Q+1                 | > 6 sec. | Keypad lock on/off. With a lock key it's not possible to access any menu or make any changes |
| (+)                 | -        | Showing highest recorded temperature peak since the last reset of alarm history              |
| (-)                 | -        | Showing lowest recorded temperature peak since the last reset of alarm history               |
| (+) + (-)           | > 6 sec. | Re-setting alarm history                                                                     |
| P+1+3               | > 6 sec. | Re-setting all changes in the parameters and brings the settings back to default             |
| P+1                 | > 6 sec. | Access to User menu and alarm settings. See more in the tables below                         |
| P+2                 | > 6 sec. | Access to System monitoring and presentations. See more in the tables below                  |
| P+3                 | > 6 sec. | Access to Cooling system setup. See more in the tables below                                 |
| P+4                 | > 6 sec. | Access to the Test Program. See more in the tables below                                     |
| P+5                 | > 6 sec. | Access to the Control of the Sensors. See more in the tables below                           |

#### Changes in product setup

If changes are needed in the controller settings, then enter the menus as according to above. The values are changed using the + and - buttons. The new setting is saved by pressing the P-button. Leave the menus with Q-button.

| GRAV<br>Gram Scientific Aps | 5                   | Version3.0_mini_manual_ | Version 3.0 _mini _manual _UK _2022 _003.docx |               |       |  |
|-----------------------------|---------------------|-------------------------|-----------------------------------------------|---------------|-------|--|
| Status:                     | Udstedt af:         | Godkendt af:            | Godkendt dato:                                | Dokument nr.: | Rev.: |  |
| Godkendt                    | John B. S. Petersen | Henrik G. Kristensen    | 16-11-2022                                    |               | 003   |  |

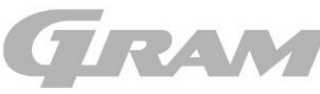

Biostorage you can depend on

#### User menu and alarm settings

The alarm system is separated into two. One alarm system trigger alarms only locally, which means the error is presented only is in the display. The second alarm system triggers locally and externally. Error codes will be presented in the display, but the second alarm system will also activate the potential-free alarm output. The two alarm systems can be set individually and therefore work independently of each other.

| Menu access P+1 →        | ļ       | →I        | Function:     | nction:                                                                                   |  |  |  |  |
|--------------------------|---------|-----------|---------------|-------------------------------------------------------------------------------------------|--|--|--|--|
| Dry cooling              | dC      |           | Activation    | of dry cooling program. [H1 = off / H0 = active]                                          |  |  |  |  |
| Local alarm setting      | LAL     | LhL       | [°C]          | Setting the upper alarm limit. At alarm the display is showing: [ A2]                     |  |  |  |  |
|                          |         | LLL       | [°C]          | Setting the lower alarm limit. At alarm the display is showing: [ A3]                     |  |  |  |  |
|                          |         | Lhd       | [min.]        | Time delay for upper alarm limit                                                          |  |  |  |  |
|                          |         | LLd       | [min.]        | Time delay for lower alarm limit                                                          |  |  |  |  |
|                          |         | dA        | On/off        | Activation of door alarm [1 = On / 0 = Off]. At alarm the display is showing: [ A1]       |  |  |  |  |
|                          |         | dAd       | [min.]        | Time delay for door alarm                                                                 |  |  |  |  |
|                          |         | BU        | On/off        | Activation of buzzer [1 = On / 0 = Off]. The buzzer sounds at alarms [ A1], [ A2], [ A3]. |  |  |  |  |
| External alarm setting   | EAL     | EhL       | [°C]          | Setting the upper alarm limit. At alarms the display is showing: [ A4]                    |  |  |  |  |
|                          |         | ELL       | [°C]          | Setting the lower alarm limit. At alarms the display is showing: [ A5]                    |  |  |  |  |
|                          |         | Ehd       | [min.]        | Time delay for upper alarm limit                                                          |  |  |  |  |
|                          |         | ELd       | [min.]        | Time delay for lower alarm limit                                                          |  |  |  |  |
|                          |         | dA        | On/off        | Activation of door alarm [1 = On / 0 = Off]. At alarms the display is showing: [A1]       |  |  |  |  |
|                          |         | dAd       | [min.]        | Time delay for door alarm                                                                 |  |  |  |  |
|                          |         | BU        | On/off        | Activation of buzzer [1 = On / 0 = Off]. The buzzer sounds at alarms [A1], [A4], [A5]     |  |  |  |  |
| Sensor Off-set           | cAL     | cA        | [K]           | Offset adjustment on A-sensor. Cabinet or room sensor                                     |  |  |  |  |
|                          |         | cE        | [K]           | Offset adjustment on E-sensor. Extra or reference sensor (placed in air or in bottle)     |  |  |  |  |
|                          |         | cF        | [K]           | Offset adjustment on F-sensor. Sensor for frost protection                                |  |  |  |  |
| Frost protection setting | FP      | Act       | On/off        | Activation of frost protection                                                            |  |  |  |  |
|                          |         | tES       | On            | Test the frost protection. Switching off compressor after time = C4                       |  |  |  |  |
|                          |         | SEt       | [°C]          | Adjustment of cut-out for compressor                                                      |  |  |  |  |
|                          |         | PrE       | []            | Presentation of F-sensor                                                                  |  |  |  |  |
|                          | ALL     |           | Activation    | of escorting alarm limits. [FAS] = locked borders / [ESC] = following set point           |  |  |  |  |
|                          | dEF     |           | Numbers       | of defrosting pr. day                                                                     |  |  |  |  |
|                          | dPS     |           | Selection     | of sensor displaying in the display. Choose between: A, E or F                            |  |  |  |  |
| The alarms together:     | Text ir | n display | and descrip   | tion:                                                                                     |  |  |  |  |
| Alarm message from the   | A1      | Door a    | larm is trigg | ered either by the [LAL] or [EAL] alarm systems                                           |  |  |  |  |
| two above alarm systems. | A2      | Alarm     | code trigge   | red by a too hot temperature associated with the local alarm system                       |  |  |  |  |
|                          | A3      | Alarm     | code trigge   | red by a too cold temperature associated with the local alarm system                      |  |  |  |  |
|                          | A4      | Alarm     | code trigge   | red by a too hot temperature associated with the external alarm system                    |  |  |  |  |
|                          | A5      | Alarm     | code trigge   | red by a too cold temperature associated with the external alarm system                   |  |  |  |  |
|                          | A6      | Frost p   | rotection h   | as stopped the compressor and ensured that the room temperature is not getting too cold   |  |  |  |  |

#### Temperature monitor and presentations

Menu for setting the monitoring, alarm history, sensor choice for alarm systems and temperature read-outs.

| Menu access P+2 →                                                                                  | ļ | →I |        | Function:                                                                                        |
|----------------------------------------------------------------------------------------------------|---|----|--------|--------------------------------------------------------------------------------------------------|
| Alarm setting                                                                                      | А | A1 | [°C]   | By overheated condenser this starts the compressor protection program                            |
|                                                                                                    |   | A2 | [°C]   | Temperature in condenser to de-activate the compressor protection program                        |
|                                                                                                    |   | A3 | [min.] | The re-entry time of the acoustic alarm                                                          |
| A4 On/off Activation of alarm history [1 = On / 0 = Off]. The program only works with alarm system |   |    |        | Activation of alarm history [1 = On / 0 = Off]. The program only works with alarm system: [LAL]  |
|                                                                                                    |   | A5 |        | Choose between A, E or F sensor for the alarm systems [LAL] and [EAL]                            |
| Presentation in display P                                                                          |   | P1 | [min.] | Freezing the temperature in minutes in display after a ended defrosting cycle                    |
|                                                                                                    |   | P2 | [K]    | Freezing the temperature in display under normal run. Temperature fluctuation filter             |
|                                                                                                    |   | Р3 | [sec.] | Display refresh rate                                                                             |
|                                                                                                    |   | P4 |        | Selection between Celsius or Fahrenheit temperature scale.                                       |
|                                                                                                    |   |    |        |                                                                                                  |
|                                                                                                    |   |    |        | Program variant K82, K92, M5+, F52, E3+ and E6+ cannot present temperatures in Fahrenheit scale! |

|                             |                        | Version3.0_mini_manual_UK_2022_003.docx   |  |     |  |  |
|-----------------------------|------------------------|-------------------------------------------|--|-----|--|--|
| Status: Udstedt af:         | Godkendt af:           | Godkendt af: Godkendt dato: Dokument nr.: |  |     |  |  |
| Godkendt John B. S. Peterse | n Henrik G. Kristensen | 16-11-2022                                |  | 003 |  |  |

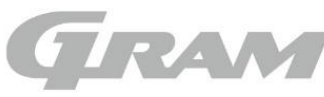

Biostorage you can depend on

#### Settings for cooling system

Menu for setting the parameters for evaporator fan, compressor and defrosting cycles.

| Menu access P+3 →                                                               | ļ   | RR/ER/BR                                                                     | RF/BF<br>EF/PF | RX-<br>V1+ | BioUltra<br>E3+/E6+ |                                                                     | Function:                                                                      |
|---------------------------------------------------------------------------------|-----|------------------------------------------------------------------------------|----------------|------------|---------------------|---------------------------------------------------------------------|--------------------------------------------------------------------------------|
| Compressor setting                                                              | С   | C1                                                                           |                | C1         | C1                  | [K]                                                                 | Differential for compressor cut-in and cut-out                                 |
| Only the program variant                                                        | ts  | C10                                                                          | C10            |            |                     | [K]                                                                 | Differential for compressor cut-in                                             |
| K82, K92 and F52 use                                                            |     | C11                                                                          | C11            |            |                     | [K]                                                                 | Differential for compressor cut-out                                            |
| parameter points C10 and                                                        |     | C2                                                                           | C2             | C2         | C2                  | [°C]                                                                | Maximum allowable temperature limit                                            |
| C11 for Cut-in and Cut-ou                                                       | ıt. | C3                                                                           | C3             | C3         | C3                  | [°C]                                                                | Lowest allowable temperature limit                                             |
|                                                                                 |     | C4                                                                           | C4             | C4         | C4                  | [min.]                                                              | Forced break time for the compressor between cut-out and cut-in                |
|                                                                                 |     | C5                                                                           | C5             | C5         | C5                  |                                                                     | Number of condenser sensor connected to controller                             |
|                                                                                 |     | C6                                                                           | C6             | C6         |                     | [min.]                                                              | Permitted time the door can be open before the compressor stops                |
|                                                                                 |     |                                                                              |                | C7         |                     | [K]                                                                 | Soft differential for cool/heat cut-out                                        |
|                                                                                 |     |                                                                              |                |            | C8                  | [°C]                                                                | Setpoint for increased condenser fan speed (Speed 1 to Speed 2)                |
|                                                                                 |     |                                                                              |                |            | C9                  | [K]                                                                 | Differential for resetting Speed 2 and back to Speed 1                         |
| Evaporator fan setting                                                          | F   | F1                                                                           | F1             | F1         | L1                  | [°C]                                                                | [F1] - Start temperature of evaporator fan measured in evaporator              |
|                                                                                 |     |                                                                              |                |            |                     |                                                                     | [L1] - Start of LT compressor in E3+ and E6+                                   |
|                                                                                 |     | F2                                                                           | F2             | F2         |                     | [min.]                                                              | Time evaporator is paused while the compressor is stopped                      |
| F3 F3                                                                           |     | F3                                                                           | F3             |            | [sec.]              | Time evaporator fan is in operation while the compressor is stopped |                                                                                |
| L4 [°C] Stop temperature in cascade heat exchanger for LT compressor at 'normal |     | Stop temperature in cascade heat exchanger for LT compressor at 'normal run' |                |            |                     |                                                                     |                                                                                |
|                                                                                 |     |                                                                              |                |            | L5                  | [°C]                                                                | Stop temperature in cascade heat exchanger for LT compressor at 'abnormal run' |
|                                                                                 |     |                                                                              |                |            | L6                  | [K]                                                                 | Temperature deviation for switching between "normal or abnormal" run           |
|                                                                                 |     |                                                                              |                |            | L7                  |                                                                     | Running mode for LT compressor [1 = slave / 0 = independent]                   |
| Defrosting cycle setting                                                        | d   | d1                                                                           | d1             | d1         | d1                  |                                                                     | Numbers of defrosting pr. day                                                  |
|                                                                                 |     | d2                                                                           | d2             | d2         | d2                  | [°C]                                                                | Defrosting stop temperature measured in the evaporator                         |
|                                                                                 |     | d3                                                                           | d3             | d3         | d3                  | On/off                                                              | Activating the defrosting cycle at power-up [0 = On / 1 = Off]                 |
|                                                                                 |     | d4                                                                           | d4             | d4         | d4                  | [min.]                                                              | Maximum defrosting time                                                        |
|                                                                                 |     | d5                                                                           | d5             | d5         |                     |                                                                     | Choose between automatic- [1], air- [2] or electrical defrosting method [3]    |
|                                                                                 |     | d6                                                                           | d6             | d6         |                     | [min.]                                                              | Dripping time after ended defrosting cycle                                     |
|                                                                                 |     | d7                                                                           | d7             | d7         |                     | [°C]                                                                | The temperature level that determines the defrosting method when d5 = [1]      |
|                                                                                 |     | d8                                                                           | d8             | d8         |                     | [°C]                                                                | Temperature in evaporator to automatically start an extra defrosting cycle     |
|                                                                                 |     |                                                                              | d10            |            |                     | [min.]                                                              | Defrosting window                                                              |
|                                                                                 |     |                                                                              | d11            |            |                     | [h]                                                                 | Time delay at 100 % compressor running before forced defrosting cycle          |

#### Test program

Relay output check. Select the menu item and press the P key. The display shows [on]. The relay changes position and power is directed to the external component. Stop the test with Q-button or it happens automatically after a short time.

| Menu access P+4 →          | ļ   | ]<br>Distillers | unction:                                                                                                    |  |  |
|----------------------------|-----|-----------------|----------------------------------------------------------------------------------------------------|--|--|
|                            |     | E3+/E6+         | P-button →' [on] / Q-button [off]                                                                            |  |  |
| Compressor                 | tC  | tHt             | Control of compressor and condenser fan / (BioUltra: Control of HT compressor)                               |  |  |
| Evaporator fan             | tF  | tLt             | ntrol of evaporator fan / (BioUltra: Control of LT compressor)                                               |  |  |
| Defrosting heating element | td  | td              | Control of defrosting heating element. Warning: The heating element becomes extremely hot. Danger!           |  |  |
| Light                      | tL  | tCF             | Control of light / (BioUltra: Control of condenser fan speed change from 900 rpm to 1200 rpm)                |  |  |
| Alarm output               | tA  | tA              | Control of the potential free alarm output relay                                                             |  |  |
| Display test               | tdP | tdP             | Buzzer sounds and all LED's in the display will light up for 1 sec. followed by the software revision number |  |  |

## Control of sensor and messages in display

With this menu the sensors can be checked for their value.

| Menu access P+5 →I                                                                                       | Ĵ         | Function:<br>P-button →/[° C]                                                 | Mess | Nessage in display and cause          |  |  |
|----------------------------------------------------------------------------------------------------|-----------|-------------------------------------------------------------------------------|------|---------------------------------------|--|--|
| Cabinet or room sensor                                                                                   | P-A       | The current room temperature measurement is shown in the display              | F1   | Error on cabinet sensor               |  |  |
| Evaporator sensor                                                                                        | P-b       | The current evaporator temperature is shown in the display                    | F2   | Error on evaporator sensor            |  |  |
| Condenser sensor 1                                                                                       | P-C       | The current condenser temperature is shown in the display                     | F3   | Error on condenser sensor 1           |  |  |
| Condenser sensor 2                                                                                       | P-d       | The current condenser temperature is shown in the display                     | F4   | Error on condenser sensor 2           |  |  |
| Extra/Reference sensor                                                                                   | P-E       | The current reference sensor temperature is shown in the display              | F5   | Error on Extra/Reference sensor       |  |  |
| Sensor for frost protection                                                                              | P-F       | The current frost protection sensor temperature is shown in the display       | F6   | Error on sensor for frost protection  |  |  |
| An overheated condenser. Triggered by either one or both C and d sensors. F7 Overheated condenser 1 or 2 |           |                                                                               |      |                                       |  |  |
| BioUltra E3+ and E6+: The o                                                                              | verpres   | sure protection is triggered by a too high pressure in the LT cooling system. | F8   | Excess pressure in LT cooling circuit |  |  |
| When the door opens the sy                                                                               | /mbol lig | ghts up. A too long open door this will trigger the alarm [A1].               | -0-  | Symbol for open door                  |  |  |

| GRAM<br>Gram Scientific ApS |                     | Version3.0_mini_manual_UK_2022_003.docx |                |               |       |
|-----------------------------|---------------------|-----------------------------------------|----------------|---------------|-------|
| Status:                     | Udstedt af:         | Godkendt af:                            | Godkendt dato: | Dokument nr.: | Rev.: |
| Godkendt                    | John B. S. Petersen | Henrik G. Kristensen                    | 16-11-2022     |               | 003   |
|                             |                     |                                         |                |               |       |